### Configurando a conexão Wi-Fi da AMT 8000

Santa Rita do Sapucaí, 25 de setembro de 2019

### Introdução à função Wi-Fi

A central de alarme <u>AMT 8000</u> possui os meios de conexão Ethernet e Wi-Fi, no padrão de fábrica ela se conecta à rede do local e internet somente por conexão Ethernet (cabo de rede), podendo ser habilitada também a conexão Wi-Fi.

Se utilizados os dois meios de conexão a prioridade sempre será via **cabo Ethernet**, caso ele seja desconectado o **Wi-Fi** passa a ser utilizado.

Para que seja usado apenas o **Wi-Fi**, ele deve ser habilitado e configurado na central de alarme via teclado XAT 8000 ou pelo aplicativo AMT Remoto Mobile. Neste tutorial você verá as duas formas de configurações.

### Configurando a conexão Wi-Fi Via XAT 8000

Para fazer as programações mostradas a seguir, entre no modo de programação com a senha de instalador: (Padrão de fábrica 9090), portanto digite -> **ENTER + 9090** 

Primeiro, insira o nome da rede ao qual a central vai se conectar

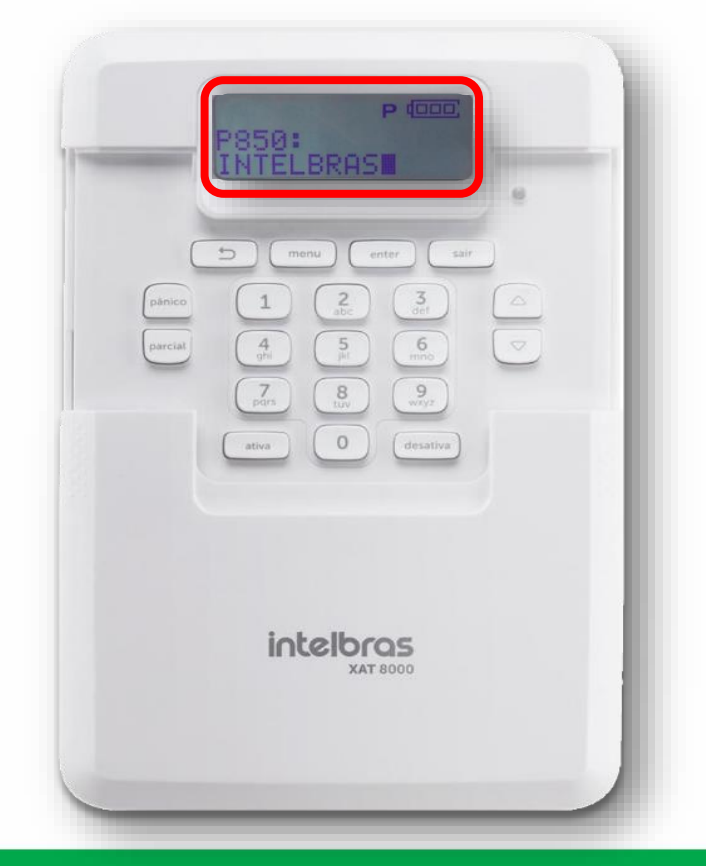

### ENTER + 850 + ENTER + Nome da rede + ENTER

Em seguida, utilize as teclas do teclado XAT 8000 para inserir **a senha da rede** que deseja se conectar, atentando-se para caracteres especiais se aplicáveis, pois qualquer na senha pode impedir que a conexão seja bem-sucedida.

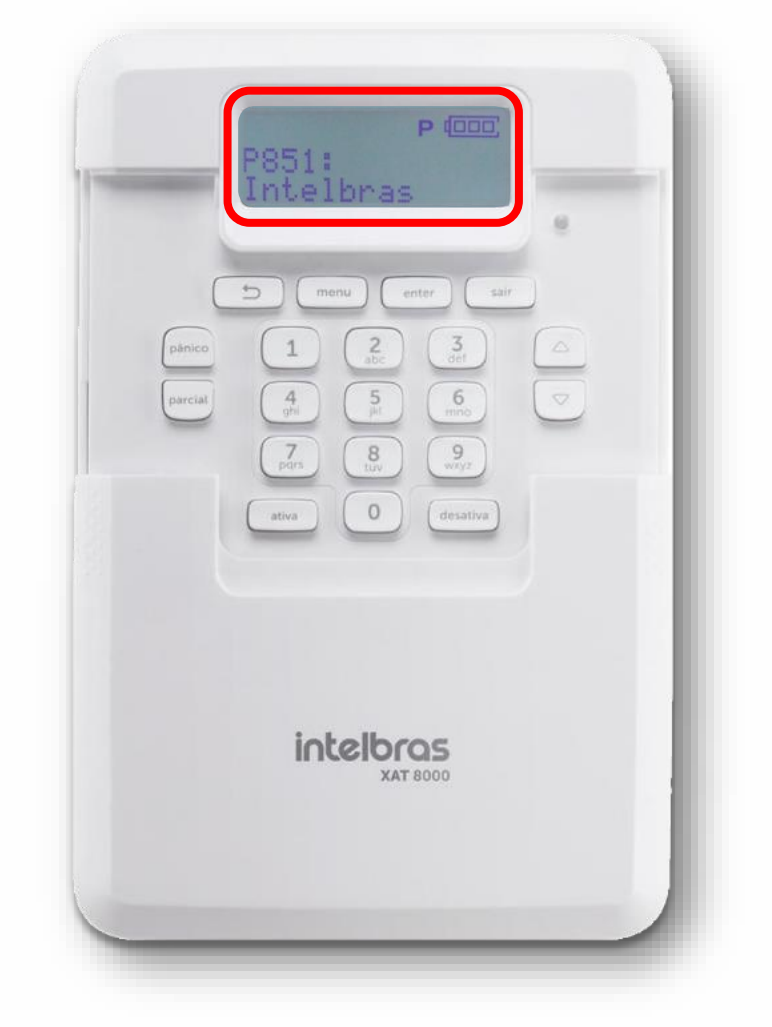

### ENTER + 851 + ENTER + senha + ENTER

Agora habilite a função Wi-Fi da central pelo comando:

### ENTER + 852 + ENTER + Tipo de configuração + ENTER

| Seleção | Tipo de configuração                                     |  |  |  |
|---------|----------------------------------------------------------|--|--|--|
| 0       | Wi-Fi desabilitado                                       |  |  |  |
| 1       | Wi-Fi habilitado / em caso de falha AC, opera na bateria |  |  |  |
| 2       | Wi-Fi habilitado / somente com rede AC ativa             |  |  |  |
|         |                                                          |  |  |  |

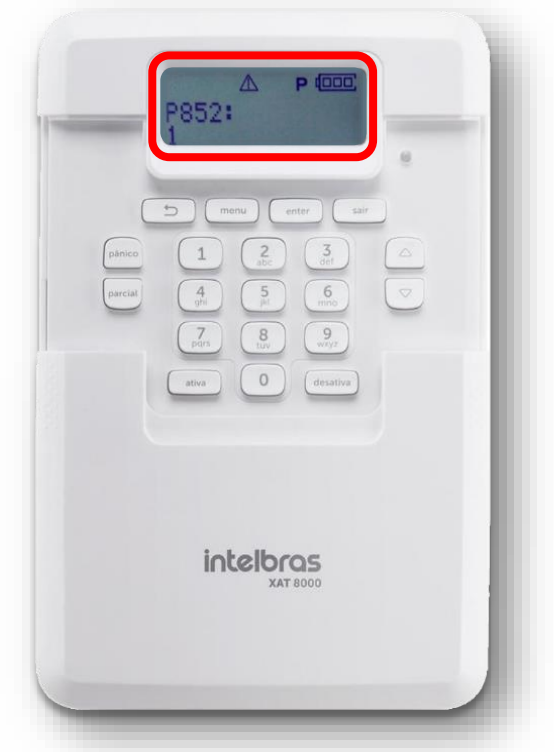

### Configurar a conexão Wi-Fi Via AMT Remoto Mobile

Primeiro, acesse a central pelo Aplicativo: No campo abaixo insira o endereço MAC e a senha de acesso remoto (senha de 6 dígitos) da central de alarme, estas informações podem ser encontradas na etiqueta do QR Code.

OBS: Você pode se conectar também via IP Local, localize o endereço IP da central pressionando a opção "BUSCAR NA REDE" do App.

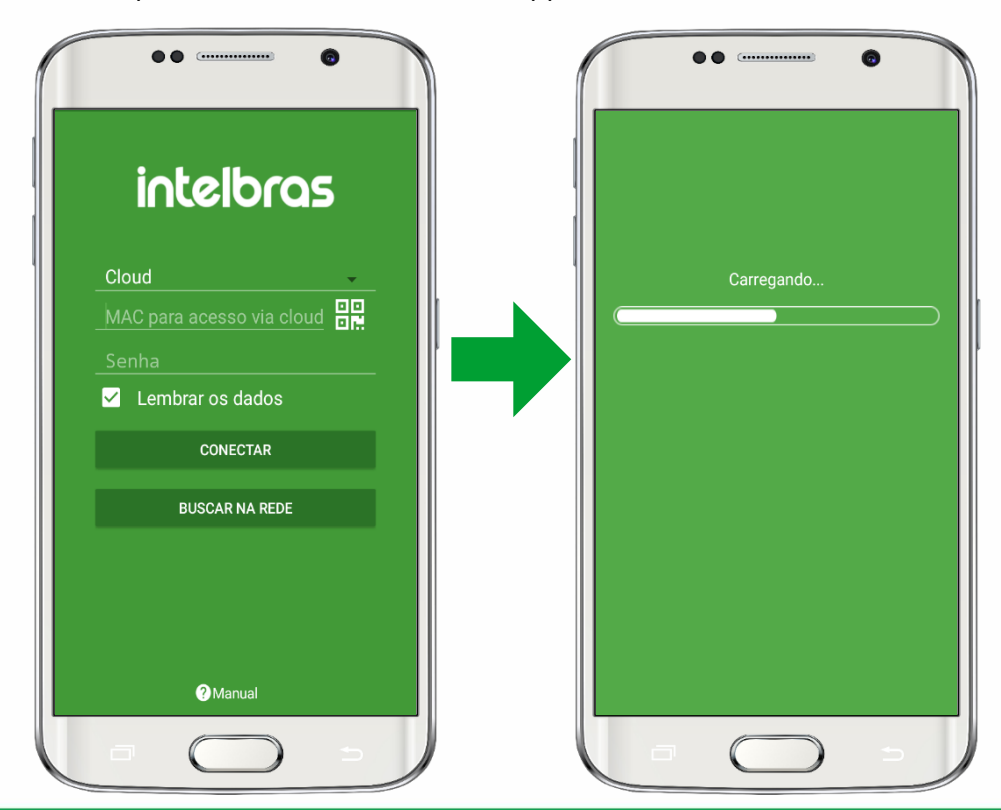

Caso você não encontre a central pelo buscador, pode-se inserir direto no aplicativo o endereço IP da central, para isso execute o comando abaixo dentro do modo de programação com a senha do instalador:

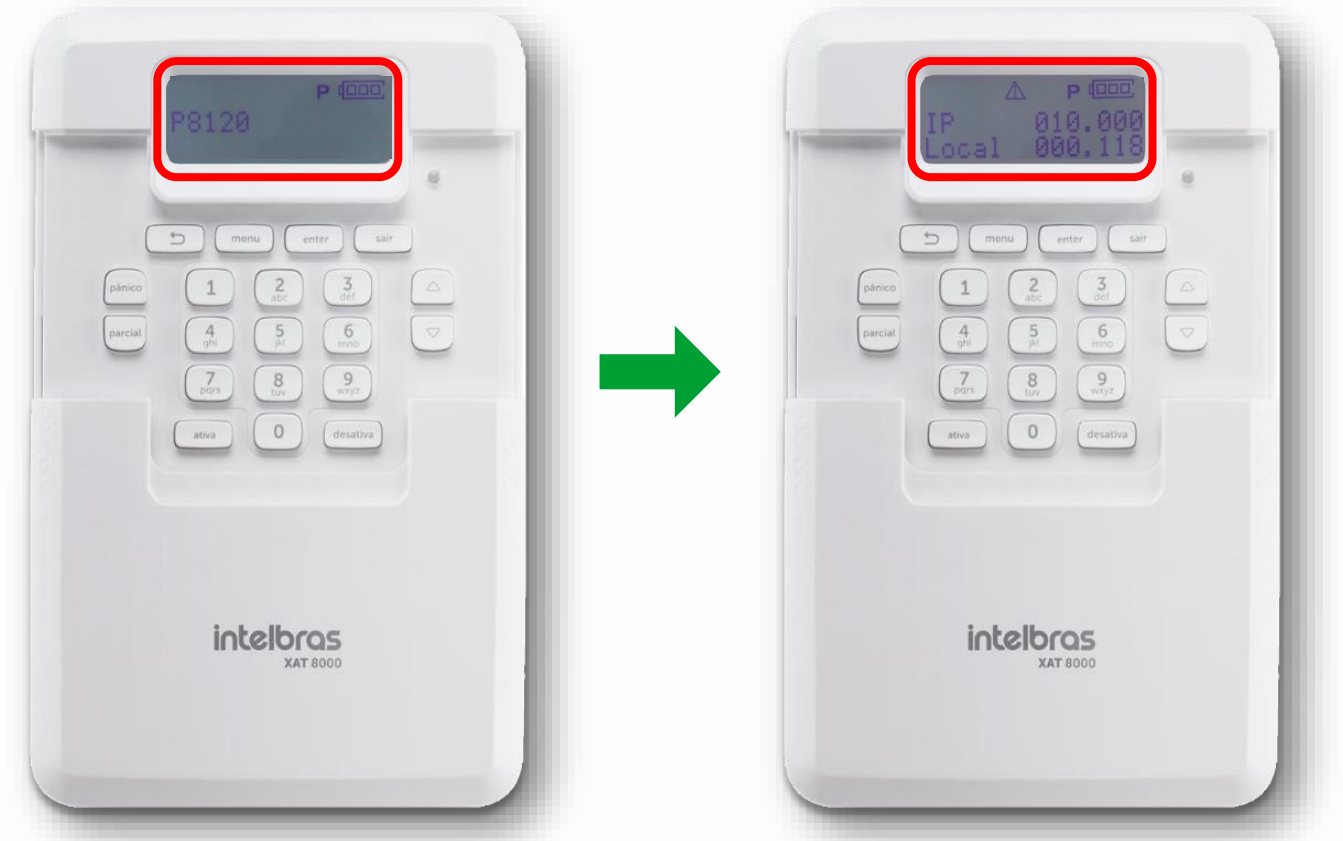

### ENTER + 8120 + ENTER

Após conseguir acessar o alarme vá em "Configurar Central" e depois em "**Ethernet/Wi-Fi**".

| 00                 |                  | ••                 | 0 |
|--------------------|------------------|--------------------|---|
| Menu               | <b>₽</b><br>Sair | ← Configurações    |   |
| Configurar Central | >                | Geral              |   |
| On line            | >                | Zonas              |   |
| Eventos            | >                | Senhas             |   |
|                    |                  | Comunicação        |   |
|                    |                  | Códigos de eventos |   |
|                    |                  | Monitoramento IP   |   |
|                    |                  | Ethernet/Wifi      |   |
|                    |                  | GPRS               |   |
|                    |                  | Sensores           |   |
|                    | <u> </u>         |                    | 5 |

Selecione a opção "**Selecionar rede Wi-Fi**", que permite fazer a busca das redes que estão ao alcance da central e definir a rede desejada.

| ••                 |   | ••                    | 0      |
|--------------------|---|-----------------------|--------|
| ← Ethernet/Wifi    |   | ← Redes disponívei    | s      |
| Configuração IP    | > | Selecione a rede      |        |
| este de link       | > | Intelbras Alarmes     | 0      |
| onfiguração Wifi   | > | Intelbras Condominial | 0      |
| lecionar rede Wifi | > | Intelbras Energia     | С      |
|                    |   | Intelbras CFTV        | С      |
|                    |   | Intelbras Incêndio    | С      |
|                    |   | INTELBRAS             | ۲      |
|                    |   | Intelbras Porteiros   | 0      |
|                    |   | DESCARTAR ALTERAÇÕES  | SALVAR |
|                    |   |                       | 5      |

Após o passo anterior, vá na aba "**Configuração Wi-Fi**" e insira o "**Nome da rede**" a "**Senha**" de acesso. Também selecione o tipo de segurança da rede, nesse tutorial selecionamos a opção **WPA/WPA2 PSK.** 

| ← Ethernet/Wifi     |   | 🗧 🧲 Configu            | ração Wifi |
|---------------------|---|------------------------|------------|
| onfiguração IP      | > | Nome da rede           | INTELBF    |
| este de link        | > | Senha                  | AMT 80     |
| onfiguração Wifi    | > | Tipo de segurança      |            |
| elecionar rede Wifi | > | Segurança Desabilitada | (          |
|                     |   | WPA/WPA2 PSK           | (          |
|                     |   | WEP                    | (          |
|                     |   |                        |            |
|                     |   |                        | 0.11115    |